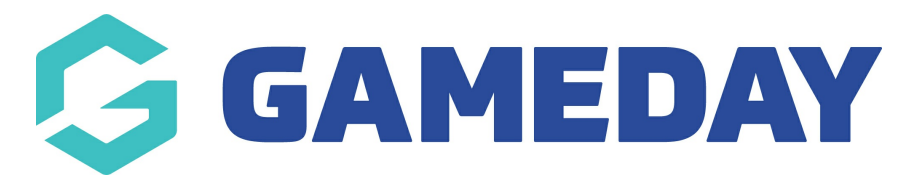

## How do I view a member record?

Last Modified on 09/11/2023 12:15 pm AEDT

Member records or member profiles can be viewed if admins would like to view member information like contact details, medical information, and fields filled out within the registration form.

To view an individual member record:

## 1. Click on Members in the menu and select LIST MEMBERS

| GAMEDAY G                                               | Q Search 법                                                |                                                                   |                                                                                          | 🥵 🏟 🤋 🌲 🌣 🔊                                                           |
|---------------------------------------------------------|-----------------------------------------------------------|-------------------------------------------------------------------|------------------------------------------------------------------------------------------|-----------------------------------------------------------------------|
| GameDay Passport Training<br>Association                | GameDay Passport Tr                                       | aining                                                            |                                                                                          |                                                                       |
| Dashboard                                               | Details                                                   | S <u>Edit</u>                                                     | Contacts Edit                                                                            |                                                                       |
| Members •<br>List Members<br>Duplicate Resolution       | 12 Stack  <br>Melbourn<br>VIC, AUS<br>+6140010<br>hello@m | Lane<br>ie<br>TRALIA, 3000<br>0200 <i>(Phone)</i><br>ygameday.app | President (Primary Contact)<br>Margaret Bell<br>0400100200<br><u>hello@mygameday.app</u> | Vice President<br>Barry Driscoll<br>0400100201<br>hello@mygameday.app |
| Member Rollover                                         | Add/Edit Logo                                             |                                                                   | Treasurer                                                                                | Secretary                                                             |
| Transfer Member<br>Card Printing<br>Player League Stats |                                                           |                                                                   | Melissa Boyle<br>9400100202<br><u>hello@mygameday.app</u><br><u>Show more</u> 🌱          | Barrett Ferguson<br>0400100203<br><u>hello@mygameday.app</u>          |
| Contracts                                               |                                                           |                                                                   |                                                                                          |                                                                       |
| List Accreditations                                     | Stats Configure                                           |                                                                   |                                                                                          |                                                                       |
| Competitions •                                          | Members                                                   | Players by                                                        | Gender                                                                                   | Players by Gender                                                     |
| Clubs •                                                 | 1.0                                                       |                                                                   | 1.0                                                                                      |                                                                       |
| Teams                                                   | 0.6                                                       |                                                                   | 0.6                                                                                      |                                                                       |

2. Locate the member record that you want to view, and click the **VIEW** (magnifying glass) icon next to the member's name.

| Members in Association                     |                                   |                                                           |                  |                   | ADD                        |
|--------------------------------------------|-----------------------------------|-----------------------------------------------------------|------------------|-------------------|----------------------------|
| If you are seeing 'Potential Duplicate' in | the Active field, you may need to | resolve duplicates.<br>he including Season<br>2023 Season | Age Group Status | Member            | Type Gender<br>All Genders |
| Active in Association                      | Legal Firstname                   | Family name                                               | Date of Birth    | Assigned Gender a | Telephone Number (Mobile)  |
|                                            | Reubenad                          | Adams                                                     | 24/01/2010       | Male              |                            |
|                                            | Colton                            | Bailey                                                    | 21/02/2010       | Female            |                            |
|                                            | Hunter                            | Barr                                                      | 22/02/2014       | Female            |                            |

3. You will be then taken to the member record, where you can view generic member and contact information. You may also be able to see other information as well at the bottom of the dashboard.

| Brock Bell                                                                          |                                                                                                    |                                                |                                                                     |                                                                                                    | Mark as Duplicate Member Cards                                                                                              |
|-------------------------------------------------------------------------------------|----------------------------------------------------------------------------------------------------|------------------------------------------------|---------------------------------------------------------------------|----------------------------------------------------------------------------------------------------|----------------------------------------------------------------------------------------------------|
| Add Photo                                                                           | Member Summary Exe<br>Assigned Gender at Birth:<br>Gender Identity:<br>Date of Birth:<br>Nationality: | Female<br>Female<br>19/04/2000<br>SAINT HELENA | Contact Details East<br>Address<br>Home Phone:<br>Mobile:<br>Email: | 165 Nobel Boulevard<br>Fugit aspectores mollit voluptatem<br>architecto aut<br>Commodirem possimus<br>praesentium quaguam voluptatum<br>in et elus qui recurandae Aut<br>voluptatem Ohm<br>Reliciendi laborum praesentium<br>assumend a suscipit,<br>GUATEMALA, Dolores velit a<br>+1(146) 341-4188<br>+1(291) 759-3112<br>xyhiafudon@mailinator.com | Registered<br>Registered in Current Season: 2023 Season as<br>Player<br>Documents<br>No Documents available<br>Add Document |
| Identification<br>Passport Nationality<br>Birth Certificate Number<br>Other Details |                                                                                                    |                                                |                                                                     | SAINT HELENA<br>371                                                                                                    |                                                                                                    |
| Country of Birth                                                                    |                                                                                                    |                                                | 1                                                                   | UNITED ARAB EMIRATES                                                                                                    |                                                                                                    |

4. If you cannot see information here, then this will be located within the profile itself. Click the **EDIT** button against **MEMBER SUMMARY** to access the member profile.

|               | Member Summary Edit       |              | Contact Details Edit |                                                                                      |
|---------------|---------------------------|--------------|----------------------|--------------------------------------------------------------------------------------|
| $\bigcirc$    | Assigned Gender at Birth: | Female       | Address              | 165 Nobel Boulevard<br>Fugit asperiores mollit voluptate                             |
| $\mathcal{L}$ | Gender Identity:          | Female       |                      | architecto aut<br>Commodi rem possimus<br>praesentium quisquam voluptat              |
|               | Date of BIrth:            | 19/04/2000   |                      | in et eius qui recusandae Aut<br>voluptatem Omn                                      |
|               | Nationality:              | SAINT HELENA | T                    | Reiciendis laborum praesentium<br>assumenda suscipit ,<br>GUATEMALA, Dolores velit a |
| Add Photo     |                           |              | Home Phone:          | +1(146)341-4188                                                                      |
|               |                           |              | Mobile:              | +1(291)759-3112                                                                      |
|               |                           |              | Emall:               | xyhafudon@mailinator.com                                                             |

5. Here you will see several tabs which displays different information, use those tabs to navigate to get the information you need, or click the **SHOW ALL** tab which will show all information a member has filled out within the registration form.

| Personal<br>Detalls | Contact<br>Detalls | Parent/Guardlan                                    | Medical                    | Home Address<br>Detalls                  | Other Details     | Unlimited<br>Custom Fields | Show All              |
|---------------------|--------------------|----------------------------------------------------|----------------------------|------------------------------------------|-------------------|----------------------------|-----------------------|
| ADD/EDIT            | рното              | To modify, change the <b>Note:</b> All boxes marke | details in<br>d with a * r | the boxes below. W<br>must be filled in. | 'hen you have fin | ished, press the <b>'l</b> | Jpdate Member' button |
| ADD DOCU            | IMENT              | Personal Details                                   |                            |                                          |                   |                            |                       |
|                     |                    | Active in Association                              |                            | Yes                                      |                   |                            |                       |
|                     |                    | Legal Firstname*                                   |                            | Brock                                    |                   |                            |                       |
|                     |                    | Preferred name                                     |                            |                                          |                   |                            |                       |
|                     |                    | Middle name                                        |                            |                                          |                   |                            |                       |

NOTE: if you are a club and cannot see information within any of these tabs, it may mean the association has not enabled these fields to be displayed against the members record, so please speak to your association who can adjust these configurations.

If you are an association, you can configure these fields to show this information within the profile. If you are a national and state body as well, these fields can be configured the same way to show on the profile.